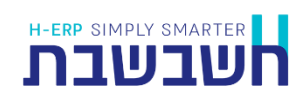

14/9/21

# לקוחות יקרים, אנו גאים להציג בפניכם את חשבשבת ERP מהדורה 2022. אם ברצונכם לקרוא שיפור בנושא מסוים, נא הקליקו על הנושא בכדי להגיע לעמוד הרלוונטי.

| 3  | תפריט ראשי של התוכנה              |
|----|-----------------------------------|
| 3  | ניהול מלאי                        |
| 4  | תפריט כללי                        |
| 4  | תוכניות עזר                       |
| 5  | ממשקים > ממשק יבוא תנועות מלאי    |
| 5  | בדיקת נתונים                      |
| 5  | תוכניות מדריכים                   |
| 5  | התקנת קובץ תעודה                  |
| 6  | תפריט הנהלת חשבונות               |
| 6  | חשבונות                           |
| 6  | סריקה                             |
| 6  | פורמט הדפסה לקבלות חוזים          |
| 6  | התאמות וניתוח כרטיסים             |
| 7  | סוגי תנועה                        |
| 7  | עדכון נתונים בתנועות יומן         |
| 8  | פקודות יומן                       |
| 8  | פריסת תנועה                       |
| 9  |                                   |
| 9  | הפקת חשבונית בסכום אפס            |
| 9  | יצוא מסמך לתוכנת Excel ייצוא מסמך |
| 9  | איחוד כל המסמכים ל- PDF אחד       |
| 10 | חשבונית ריכוז                     |
| 10 | רשתות שיווק                       |
| 10 | קבלה                              |
| 10 | EMV קרדיט גארד                    |
| 10 | מסמכי יבוא/יצוא - שליחה לדוא"ל    |
| 11 | מחולל מסמכים                      |
| 11 | תפריט פריטים                      |
| 11 | כרטיסי פריט                       |
| 12 |                                   |
| 12 | הדפסת לוגו                        |

| 12                                                                                                    | דוח מאזן שנתי לפי חודשים                                                                                                    |
|----------------------------------------------------------------------------------------------------|----------------------------------------------------------------------------------------------------|
| 13                                                                                                    | דוח מעמ לקובץ PCN874                                                                                                    |
| 14                                                                                                    | דוחות מע"מ מפורטים                                                                                                    |
| 14                                                                                                    | ריכוז דיווחי מעמ                                                                                                    |
| 14                                                                                                    | איתור תנועה בדיווח מע"מ                                                                                                    |
| 14                                                                                                    | כרטסת לבדיקת דיווח מע"מ 874                                                                                                    |
| 15                                                                                                    | מחולל דוחות/אשף דוחות                                                                                                    |
| 15                                                                                                    | הדפסת לוגו                                                                                                    |
| 15                                                                                                    | מחוללי דוחות חדשים                                                                                                    |
| 15                                                                                                    | שיפורים במחוללים קיימים                                                                                                    |
| 16                                                                                                    |                                                                                                    |
| 10                                                                                                    | וויובים י <sub>ו</sub> בועים – ווחים                                                                                                    |
| 18                                                                                                    | ווזים קבועים – ווזים<br>תפריט הגדרות                                                                                                    |
| <b>18</b><br>18                                                                                                  | חחבים קבועים – חחים<br>תפריט הגדרות<br>הגדרות מלאי                                                                                                    |
| <b>18</b><br>18<br>18                                                                                            | חיזבים קבועים = חוזים<br>תפריט הגדרות<br>הגדרות מלאי<br>הגדרות כלליות                                                                                                    |
| <b>18</b><br>18<br>18                                                                                            | תפריט הגדרות<br>הגדרות מלאי<br>הגדרות כלליות<br>שליפת מחיר קניה אחרון במסמכי רכש                                                                                          |
| <b>18</b><br>18<br>18<br>18<br>18                                                                                | תפריט הגדרות<br>הגדרות מלאי<br>הגדרות כלליות<br>שליפת מחיר קניה אחרון במסמכי רכש<br>הגדרות כלליות – המשך                                                                  |
| 18                                                                                                    | תפריט הגדרות<br>הגדרות מלאי<br>הגדרות כלליות<br>שליפת מחיר קניה אחרון במסמכי רכש<br>הגדרות כלליות – המשך<br>הדפסת מסמכים                                                  |
| 18                                                                                                    | תפריט הגדרות<br>הגדרות מלאי<br>הגדרות כלליות<br>שליפת מחיר קניה אחרון במסמכי רכש<br>הגדרות כלליות – המשך<br>הדפסת מסמכים – המשך                                           |
| 18                                                                                                    | תפריט הגדרות<br>הגדרות מלאי<br>הגדרות כלליות<br>שליפת מחיר קניה אחרון במסמכי רכש<br>הגדרות כלליות – המשך<br>הדפסת מסמכים<br>הדפסת מסמכים – המשך                           |
| 18         18         18         18         18         18         18         18         19         20         21 | תפריט הגדרות<br>הגדרות מלאי<br>הגדרות כלליות<br>שליפת מחיר קניה אחרון במסמכי רכש<br>הגדרות כלליות – המשך<br>הדפסת מסמכים<br>הדפסת מסמכים – המשך<br>הגדרות קופה<br>משתמשים |

# תפריט ראשי של התוכנה

# ניהול מלאי

לתפריט הראשי של התוכנה נוסף הסעיף **ניהול מלאי**, המקל על הניווט בתפריטים הרלבנטיים. תפריט זה מאגד את הסעיפים הבאים:

- מסמכי מלאי, שעדין מופיעים גם תחת מסמכים > מלאי. בתפריט זה תוכלו לגשת ל: יתרת פתיחה, ספירת מלאי, העברה בין מחסנים ועוד.
  - 2. **דוחות מלאי**: דוח יתרות מלאי, כרטסת פריט, מלאי מת, ימי חוסר, יתרת מלאי יומית ממוצעת ועוד.
  - פארטו, שגיאת מלאי ABC **כלים מתקדמים:** אופטימיזציה של הרכש, דוח תכנון מלאי, דוח 3 ממוצעת ועוד.

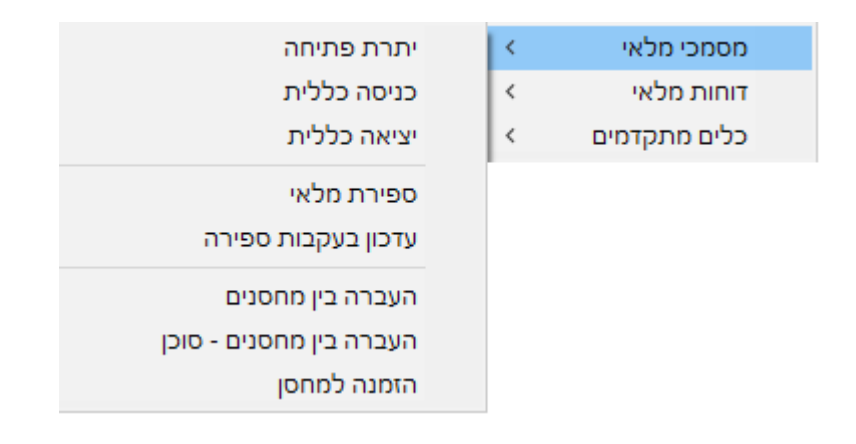

תפריט זה פעיל רק עבור עסקים שרכשו את מערכת ניהול המלאי של חשבשבת ERP.

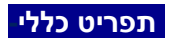

### תוכניות עזר

תוכניות עזר שהופקו עד כה באמצעות תפריטים מחוץ לתוכנה, הועברו לתפריט **כללי** > תחת תפריט חדש **תוכניות עזר.** 

< .

תוכניות עזר

| קבצים במבנה אחיד - BKMV              |
|--------------------------------------|
| ייצוא לרו"ח                          |
| ייבוא מרו"ח                          |
| העברת אינדקסים                       |
| הגדרת יבוא נתונים אוטומטי (MASOFON2) |

# באמצעות תפריט זה ניתן להפעיל את תוכניות השירות הבאות:

| קבצים במבנה אחיד                              | תוכנית קבצים במבנה אחיד יוצרת קובץ נתוני חשבשבת                                                      |
|-----------------------------------------------|----------------------------------------------------------------------------------------------------|
| עד כה הופעל על ידי צלמית                      | במבנה מיוחד, המשמש ל-2 מטרות:                                                                        |
| משולחן העבודה                                 | 1. העברה לרו"ח                                                                                       |
|                                               | -<br>העררה לרשות המיסים על פי בקשתה 2                                                                |
| a 🔀 🚄                                         |                                                                                                    |
| בדיקת קבצים                                   | הסבר מלא ניתן למצוא בקישור רצ"ב:                                                                     |
| מבנה אחיד                                     | <u>nttps://downloads.n-</u>                                                                          |
|                                               | <u>erp.co.ii/iiies/QA/BKIVIV/BKIVIV2022.pdi</u>                                                      |
| יצוא לרו"ח                                    | <b>יצוא לרו"ח</b> משמש לייצוא נתוני הנה"ח ממחשב אחד למחשב                                            |
|                                               | שני. התוכנית מייצרת קובץ חיצוני, שאותו ניתן לקלוט במחשב                                              |
| עד כה הופעל על ידי צלמית                      | אחר, באמצעות הסעיף <b>יבוא מרו"ח</b> .                                                               |
| משולחן העבודה                                 |                                                                                                    |
|                                               | הסבר מלא ניתן למצוא בקישור רצ"ב:                                                                     |
|                                               | https://downloads.h-erp.co.il/files/general/Hstrans-                                                 |
| יצוא לרו"ח                                    | exp2022.pdf                                                                                          |
| יבוא מרו"ח                                    | ייבוא מרו"ח משמש ליבוא נתוני הנה"ח מקובץ mdb שנוצר                                                   |
|                                               | באמצעות יצוא לרו"ח.                                                                                  |
| עד כה הופעל על ידי צלמית                      |                                                                                                    |
| משולחן העבודה                                 | הסבר מלא ניתן למצוא בקישור רצ"ב:                                                                     |
|                                               | https://downloads.h-erp.co.il/files/general/Hstrans-                                                 |
|                                               | imp2022.pdf                                                                                          |
| ייבוא מרו"ח                                   |                                                                                                    |
| העברת אינדקסים                                | תוכנית השרות <b>העברת אינדקסים לחברה חדשה</b> מיועדת<br>לעסדום במעונונום לפתום בכבר מדעוב במבוספת על |
| עד כב בופעל על ודו אלמות                      | עטקים המעוניינים לפונוח חברה חודשה המבוסטת על<br>בנדבות תבבב ואונדפסות של תבבב פוומת בחשבשבת         |
| עו כוו ווופעי עי יוי בינויונ<br>משולחו העבודה |                                                                                                    |
|                                               | הסבר מלא ניתן למצוא בקישור רצ"ב:                                                                     |
| XX                                            | https://downloads.h-                                                                                 |
| העברת                                         | erp.co.il/files/general/IndexTransDoc2022.pdf                                                        |
| אינדקסים                                      |                                                                                                    |
| הגדרת יבוא נתונים אוטומטי                     | תוכניות באמצעות הניתן להגדיר קליטת ממשקים אוטומטית.                                                  |
| (Masofon2)                                    | ניתן להפעיל תוכנית זו למספר חברות במקביל ולממשקים                                                    |
|                                               | מסוגים שונים.                                                                                        |
| עד כה הופעל מהתחל >                           | רסרר מלע נותו למעוע רדוווור רע"רי                                                                    |
| תוכניות > וושבשבונ ><br>כידכית מועתמועום או   | المحاد (۲۸ ניונן / נוצוא בין שוו דב ב.<br>- https://downloads h-erp on il/files/mimshak/Masofon2     |
|                                               | 2022 ndf                                                                                             |

### ממשקים > ממשק יבוא תנועות מלאי

לממשק יבוא תנועות מלאי נוספה האפשרות: **הדפסה לאחר ההפקה**. מסמנים אפשרות זו בכדי להדפיס את המסמכים שנקלטים בממשק הנוכחי.

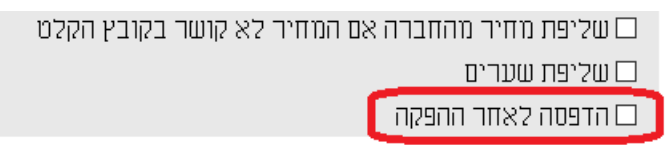

### בדיקת נתונים

לבדיקת נתונים נוסף הסעיף: בדיקת כפילות מספר עוסק מורשה.

| 🖁 בדיקת נתונים |       |        | x                                       |
|----------------|-------|--------|-----------------------------------------|
|                |       |        | מבער 🔀 📑                                |
|                |       | לבדוק? | סוג הבדיקה                              |
|                | הפעלה |        | חשבונות<br>פ                            |
|                |       |        | חנועוח יומן וסוגי חנועה                 |
|                |       |        | פריטים                                  |
|                |       |        | חנועות מלאי                             |
|                |       |        | קופה                                    |
|                |       |        | יצור                                    |
|                |       |        | שירות                                   |
|                |       |        | לוווי לקוחות - Crm                      |
|                |       |        | ·                                       |
|                |       |        | 🗖 בדיקת חקינות מספר עוסק מורשה בחשבונות |
|                |       |        | בדיקת תקינות מספר עוסק מורשה בתנועות    |
|                |       |        |                                         |
|                |       |        | ען בדיקת כפילות מספר עוסק מורשה         |
|                |       |        |                                         |
|                |       |        | בדיקת התאמות בנקים                      |
|                |       |        | בדיקת ניתוחי כרטיסים                    |

# כאשר נמצא מספר עוסק שמופיע ביותר מחשבון אחד בחשבשבת יופיע החלון הבא:

| תקינות 🖁 | רשומות לא ו          |                                    |      |       | ×        |
|----------|----------------------|------------------------------------|------|-------|----------|
|          |                      |                                    |      |       | 8 🕨      |
|          | פרמי רשומה           | שיבוש                              |      |       | <b>v</b> |
|          | TaxFileNum 511430340 | מספר עוסק מורשה מופיע בכמה חשבונוח |      | 1     | Ø        |
|          |                      |                                    |      |       |          |
|          |                      |                                    |      |       |          |
|          |                      |                                    |      | 21122 |          |
|          |                      | שת שג אה                           | ma 📕 | סהייכ |          |

בצד שמאל של החלון מופיע מספר העוסק מורשה. ניתן להעתיק מספר זה ולבצע חיפוש משדה מפתח חשבון על ידי **קליק ימני > חיפוש חשבון לפי מס' עוסק מורשה**.

### תוכניות מדריכים

**התקנת קובץ תעודה** (סעיף זה פעיל רק ללקוחות שעובדים עם שבא)

לכל מסוף שעובד עם שבא יש להתקין תעודה ייחודית. בעת התקנת מערכת אשראי בחשבשבת אנו מתקינים עבורכם את התעודות. סעיף זה מיועד למקרים של הוספת מסופים חדשים. קובץ התעודה מיוצר ע"י שבא ומועבר אליכם מצוות התמיכה של חשבשבת. על פי הוראתם יש להיכנס לחלון זה ולבצע התקנה.

# תפריט הנהלת חשבונות

### חשבונות

למסך כרטיסי חשבון נוספו השדות:

שליחת חשבונית מס מקור דיגיטלית בדוא"ל / שליחת קבלה דיגיטלית בדוא"ל מסמנים סעיפים אלו אם מעוניינים לשלוח מסמך מקור של חשבונית מס או קבלה ישירות לדוא"ל. להזכירכם, חובה לקבל אישור בכתב מהעסק על מנת לשלוח מסמך בדואל. סעיפים אלו ממשיכים להופיע גם תחת תפריט פ.נוספות > נתונים למסמכי שיווק ורכש.

| כרטיסי חשבון |                  |                                                          |                              |                    |                             | >                        |
|--------------|------------------|----------------------------------------------------------|------------------------------|--------------------|-----------------------------|--------------------------|
|              | הימני בעכבר **   | לים באמצעות סעיף שינוי בתפריט הקליק ו                    | ניתן לעדכן שדות נעו **       | 50 40 30 20 10     | פ. נוספות 🖉 בריות           | um 🔒  🕂                  |
|              | חתך              | מיון                                                     |                              | ΟΨ                 | מפתח                        | מספר                     |
|              | סרכב^            | 300123                                                   |                              | 30001 🜔 ביחנס בע״מ |                             | 26                       |
|              | citans@cit.co.il |                                                          | E-Mail                       |                    | פינסקר 16                   | רחוב ומספר               |
|              |                  | : חשבונית מס מקור דיגיטלית בדוא"ל<br>הברה דנוארים הדוא"ל | שליחר 🖸                      |                    | רמתגן                       | עיר                      |
| יקה          |                  | S \$121178/05/11218.5                                    | קובץ                         |                    | 67125                       | מיקוד                    |
|              |                  |                                                          | קובץ תמונה                   |                    | 03-6796023/63 052-805898    | ארץ                      |
|              |                  |                                                          | אתר                          |                    | 00 01000220,000 002 0000000 | טלפון נייד<br>טלפון נייד |
| ,            |                  |                                                          | קוד תמחיר<br>קוד מאזו לקוחות |                    | 03-6710334                  | 250                      |
| /            |                  |                                                          | חשבון ראשי לקוחות            |                    | פרטי                        | עיסוק                    |
|              |                  | מסגרת מס: 156005                                         | הערות                        |                    | 512345678                   | העברה לרו"ח<br>מתפר וו"מ |
|              |                  | +                                                        | 99990 6111 סעיף לדוח         |                    | וועבון בודד ●               | הסבו ע נו                |
| u            | חישוב יתרה מחדנ  | П"Ш -203                                                 | יחרה 858.02                  |                    | O קבוצת חשבונות לפי חתך     | . 32 (1131               |
|              |                  | פעיק פעיק                                                | סטטוס החשבון 💿 חשבו          |                    | כל קובץ החשבונות 🔾          |                          |
|              |                  | רא פעיל                                                  |                              |                    |                             |                          |

### סריקה

לקוחות המעוניינים לצרף קובץ סרוק לרשומת החשבון, יסרקו את המסמך במסך זה ע"י בחירה בכפתור **סריקה**.

# פורמט הדפסה לקבלות חוזים

לתפריט **פעולות נוספות** נוסף הסעיף **פורמט הדפסה לקבלות חוזים**. באמצעות סעיף זה ניתן להתאים ללקוח פורמט הדפסה עבור קבלות שמופקות במודול חיובים קבועים (חוזים).

#### התאמות וניתוח כרטיסים

### התאמת בנק ידנית / ניתוח כרטיסים ידני

לחלון **תנועת יומן לסגירת הפרש בהתאמות** נוספו השדות: תאריך 4, תאריך 5, אסמכתא 4, אסמכתא 5.

לחלון הגיליון הדינמי בהתאמת בנק ידנית- ובניתוח כרטיסים נוספו השדות: תאריך 4, תאריך 5, אסמכתא 4, אסמכתא 5.

### סוגי תנועה

לתפריט פעולות נוספות של **סוגי תנועה** נוספו האפשרויות הבאות:

### עדכון נתונים בתנועות יומן

באמצעות סעיף זה ניתן לקבוע רישום אוטומטי בשדה פרטים ואופן חישוב תאריך הערך. סעיף זה פעיל רק בעדכון של סוג תנועה קיים ובתנאי שבסוג התנועה הוגדר רק חשבון אחד כ- ? (חשבון שנקבע בעת רישום פקודת היומן).

| 💵 עדכון נתונים בתנועות יומן |                                                | - D >                                   | < |
|-----------------------------|------------------------------------------------|-----------------------------------------|---|
|                             |                                                |                                         |   |
|                             |                                                | בחירת הפרטים בתנועת היומן               |   |
|                             | מספר עוסק מורשה                                | ברירת מחדל לשדה פרטים 🖂                 |   |
|                             | מספר עוסק מורשה<br>מספר תיק מס הכנסה<br>וויחוק |                                         |   |
|                             | ע סוק<br>עיר<br>קובץ                           | חישוב תאריך ערך משוקלל לפי תנאי תשלום 🗹 |   |
|                             | קובץ תמונה<br>קוד תמחיר<br>שם חשבון            |                                         |   |
|                             |                                                | 1                                       |   |
|                             |                                                |                                         |   |

**ברירת מחדל לשדה פרטים:** סימון סעיף זה מאפשר לבחור ברירת מחדל שתישתל בפקודת היומן בשדה פרטים. התוכנה תציג חלון בחירה של שדות רלוונטיים מתוך כרטיס החשבון, לדוגמה: שם חשבון, עוסק מורשה.

**חישוב תאריך ערך משוקלל לפי תנאי תשלום:** מסמנים סעיף זה אם מעונינים שחשבשבת תחשב את תאריך הערך המשוקלל על פי תנאי התשלום שהוגדרו בכרטיס החשבון.

# צפייה בעדכון נתונים

בוחרים בסעיף זה בכדי להציג את ברירות המחדל שנקבעו בסוג התנועה עבור שדה פרטים והתאריך המשוקלל.

### פקודות יומן

### פריסת תנועה

לפקודות יומן נוספה אפשרות לבצע פיצול פקודת יומן קיימת במאגר זמני למספר תנועות, לדוגמה: פריסה של הוצאות הביטוח של המעלית על פני שנה.

בכדי להשתמש בסעיף זה יש לרשום סכום שקל בפקודת היומן. לאחר רישום כל הפרטים הרלוונטיים לפקודת היומן, מציבים את הסמן על השדה הימני ביותר בשורה בפקודת היומן ובוחרים בתפריט **הקליק הימיני > פריסת תנועה**. כעת יופיע החלון הבא:

| פריסת כותרת 🖁        |                           |                |         |                     | ×       |
|----------------------|---------------------------|----------------|---------|---------------------|---------|
|                      |                           |                |         |                     | •       |
|                      |                           |                | 3730    | מס' כותרת הנה"ח     |         |
|                      |                           | תנועות         | 5       | פיצול הכותרת ל:     |         |
|                      |                           |                |         | תאריך הפיצול:       |         |
|                      | תאריך נוסף 🗹              | תאריך ערך 🗹    |         | תאריך אסמכתא 🗹      |         |
|                      |                           |                | חודשים: | קידום תאריך לפי מס' |         |
|                      | 1                         | 1              |         | 1                   |         |
| הפעלה                |                           |                |         |                     |         |
| ננועה תפוצל.         | ם לכמה שורות הר           | בסעיף זה קובעי |         | כותרת ל             | פיצול ה |
| ריך תתבצע הפריסה לפי | בסעיף זה קובעי<br>חודשים. |                | הפיצול  | תאריך               |         |

קידום תאריך לפי מס' חודשים בסעיף זה קובעים את הפרש החודשים בין תשלום אחד והבא אחריו

לאחר רישום כל המידע הרלוונטי בוחרים בכפתור **הפעלה**. כעת יופיע חלון תנועות לאחר פריסה. בסעיף זה ניתן לתקן ידנית את השדות: תאריך, תאריך ערך ותאריך נוסף.

|        | מטח  | סכום  | ΠШ      | סכום       | יך נוסף | תאו      | ת ערך       |      | ריך    | кл       | כותרת לפיצול | V      |
|--------|------|-------|---------|------------|---------|----------|-------------|------|--------|----------|--------------|--------|
| [      |      | 0.00  |         | 5000.00    | 31/1    | 2/2021   | 31/12,      | 2021 |        | 1/7/2021 | 373          | 30 🦻   |
|        |      |       |         |            |         |          |             |      |        |          |              |        |
| ום מטח | סנ   | ום שח | סכ      | ך נוסף     | תארי    |          | ת ערך       |      | תאריך  |          | כותרת        | מספר 🗸 |
|        | 0.00 |       | 1000.00 | 31/12/2021 |         | 31/12/2  | 021 🔍       | 01/0 | 7/2021 |          | 3730         | 1 🖉    |
|        | 0.00 |       | 1000.00 | 31/01/2022 |         | 31/01/2  | 022 🔲 🗸     | 01/0 | 8/2021 |          | 3730         | 2      |
|        | 0.00 |       | 1000.00 | 28/02/2022 |         | 28/02/2  | 022 🔲 🕶     | 01/0 | 9/2021 |          | 3730         | 3      |
|        | 0.00 |       | 1000.00 | 28/03/2022 |         | 28/03/2  | 022 🔍       | 01/1 | 0/2021 |          | 3730         | 4      |
|        | 0.00 |       | 1000.00 | 28/04/2022 |         | 28/04/2  | 022 🔲 🗸     | 01/1 | 1/2021 |          | 3730         | 5      |
|        |      |       |         |            |         |          |             |      |        |          |              |        |
|        |      |       |         |            |         | נות במנה | רישום התנוג |      |        |          |              |        |

להוספת התנועות לפקודת היומן בוחרים בכפתור רישום התנועות במנה.

### תפריט מסמכים

### הפקת חשבונית בסכום אפס

ניתן להפיק חשבונית מס וחשבונית זיכוי בסכום אפס. לדוגמה: סגירת תעודת משלוח או החזרה ללא חיוב.

### חשבונית זיכוי

החל ממהדורה 2022 שם המסמך שמודפס על גבי חשבונית זיכוי הוא: **הודעת זיכוי**.

| ע.מ 557688447<br>מקור | פקס: 5612310 | טלפונים: 5631919    | דיגיטל - חברה לדוגמה<br>בית הלל 3, תל אביב 67017 |
|-----------------------|--------------|---------------------|--------------------------------------------------|
| 4:                    | 30009 : '    | <b>רעת זיכוי</b> מס | הוז                                              |

### Excel יצוא מסמך לתוכנת

ניתן לייצא מסמכים שהופקו ומסמכים במאגר זמני מחשבשבת לתוכנת EXCEL. ליצוא המסמך יש לבחור בתצוגת מסמך <u>למסר</u> בתפריט **קובץ > יצוא ל- EXCEL**.

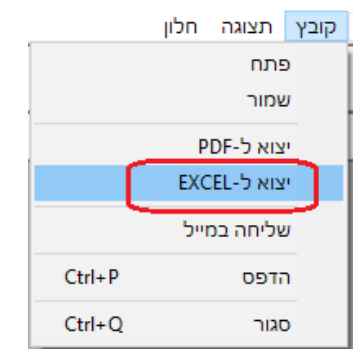

# כיצד מציגים מסמך למסך?

<u>מסמך שהופק</u>: פעולות נוספות > הדפסת העתק משוחזר בפורמט אחר > הדפסה ל: מסך. <u>מסמך בזמני</u>: פעולות נוספות > הדפסת טיוטה > הדפסה ל: מסך.

### איחוד כל המסמכים ל- PDF אחד

כאשר מפיקים **הדפסת העתקים משוחזרים ברצף** ובוחרים הפקה לדוא"ל, לאחר שתסמנו את הסעיף **שליחת כל המסמכים לאותו חשבון במייל אחד**, יופיע תת סעיף חדש: **איחוד כל המסמכים ל- PDF אחד**. במקרה זה התוכנה תייצר את כל המסמכים שנכללו בחתך בקובץ אחד. נא תשומת לבכם: היות וחלק מתיבות המייל מוגבלות בנפחן אנא הגבילו חתך רלוונטי לטווח תאריכים, אסמכתאות ועוד. התוכנה תשלח במייל קובץ אחד בשם:

pdf. מפתח חשבון בחשבשבת HashDocMerge

HashDocMerge30001.pdf :לדוגמה

E-MAIL ●

שליחת כל המסמכים לאותו חשבון במייל אחד 🖂

אחד כל המסמכים ל-PDF אחד 🗆

#### חשבונית ריכוז

#### הפקת חשבונית בסכום אפס

ניתן להפיק גם חשבונית ריכוז בסכום אפס. לדוגמה, סגירת תעודות משלוח ללא חיוב. סימון אפשרות זו מתבצע בכפתור **פרטים נוספים**.

ניתן לקבוע סעיף זה כברירת מחדל **בהגדרות חברה > הדפסת מסמכים** (הסבר ניתן למצוא בסוף מסמך זה), כמו גם בחירת ברירת מחדל עבור פורמט ההדפסה של חן ריכוז.

| פרטים נוספים H |    |      |             |                |                         | × |
|----------------|----|------|-------------|----------------|-------------------------|---|
|                |    |      |             | הנה"ח          | בריות 🖉                 | Þ |
|                |    |      |             | הבסיס          | הדפסת העתקי מסמכי ו 🗆   |   |
| ~              | \$ | מטבע |             | П              | שיערוך בתנועות הנה" 🗆   |   |
|                |    |      |             | הנוכחי         | תיקון מחירים למחיר ר 🗆  |   |
|                |    |      |             | נר הנוכחי      | תיקון שערי מט"ח לשע 🖂   |   |
|                | ~  |      | כל הפריטים  | מש"מ:          | פריטים חייבים/פטורים מנ |   |
|                |    | ~    | זים         | ממסמך הבנ      | הנחה כללית:             |   |
|                |    |      |             | ŻΠ             | ס"ת חייב במע"מ:         |   |
|                |    |      |             | חלפ            | ס"ת פטור ממע"מ:         |   |
|                |    |      |             | אפס            | ם הפקת חשבוניות בסכום   | ] |
|                |    |      |             | החשבונית :     | פרטים בתחתית            |   |
|                |    |      |             |                |                         |   |
|                |    | סיס) | סמך למסמך ו | הבסיס (בהפקת מ | שליפת הערות ממסמך 🗆     |   |

### רשתות שיווק

ניתן מעתה להפיק מסמכי רשתות שיווק ברשת, ממספר עמדות במקביל. לפורמט הדפסה של רשתות שיווק נוספה אפשרות להוסיף את השדה **מספר סניף ברשת השיווק**.

# קבלה

למסמך <u>קבלת שקים</u> נוסף השדה **תאריך נוסף**. ניתן להציג שדה זה, כברירת מחדל, בשדה תאריך נוסף בפקודת היומן. יש להגדיר זאת כברירת מחדל בסעיף **הגדרות > הגדרות קופה > הגדרות קופה כללי.** 

### EMV קרדיט גארד

במהדורה זו גרסת קרדיט גארד כוללת תקן EMV עבור עסקאות טלפוניות.

## מסמכי יבוא/יצוא - שליחה לדוא"ל

במסמכי יבוא יצוא הנשלחים בדוא"ל יופיע מעתה שם החברה בלועזית, בנושא המייל ובגוף המייל זאת בהנחה, שלא נבחרה שליפה של טקסט קבוע אחר בהגדרות.

# מחולל מסמכים

# במקרה של ערך זהה לשורה הקודמת להציג ריק

מסמנים סעיף זה אם מעוניינים שערך שדה מסוים שחוזר על עצמו בכל שורה לא יופיע במסמך. סעיף זה רלוונטי כמובן רק אם הערך בשורה זהה לשורה הקודמת.

סעיף זה מופיע במאפיינים של השדה.

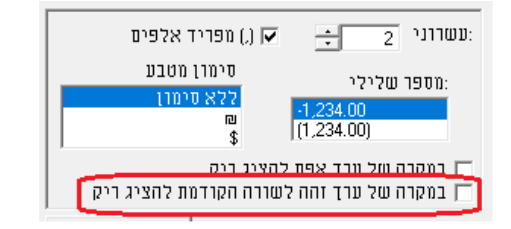

# תפריט פריטים

### כרטיסי פריט

| Η עדכון פריטים      |                                |                         |                  |                            |                      |                                | ×             |
|---------------------|--------------------------------|-------------------------|------------------|----------------------------|----------------------|--------------------------------|---------------|
| עכבר **             | ניף שינוי בתפריט הקליק הימני ב | ות נעולים באמצעות סע    | ניתן לעדכן שד ** | 50                         | 4 <b>3 ک 2 ک</b> 1 ا | פ. נוספות 🖓                    | штт 🛃 🛛 👇     |
| חתך                 | מיון                           |                         |                  | שם פריט                    |                      | מפתח                           | מסי           |
| AAAAAAAA            | 300                            |                         |                  | ) סאונד בר חכם             | 3101                 |                                | 157           |
|                     | רמקולים                        |                         |                  |                            | ·                    |                                |               |
| חור פרימי           | 1                              | <ul> <li>п"ш</li> </ul> | 3,850.000        | מחיר מכירה                 |                      | ↓                              | שם לועדי      |
| סוג נו ט.           | 3.6000                         | שער \$                  | 450.000          | ווחיר קויה אחרוו           |                      |                                | Π.,           |
| 2210 13             |                                |                         | 500.000          | Crimer and                 | 1                    | 0.000                          | משקל          |
| DITO D. HO          |                                | _                       | 000.000          | מחיר קניה אחרון לפני הנחות | J                    | 2.000                          |               |
| ריט מונה 🔾          |                                |                         | 5/8/2021         | תאריך קניה אחרון           | 2222.100             |                                | LEIL          |
| 🔿 פריט מכפלה        |                                |                         | 31/12/2020       | תאריך ספירת מלאי אחרונה    | .221 [0]             | 11                             | 1000          |
| פריט אצווה 🔾        |                                | 8/9/2020                | 1866.129         | ערך מלאי                   |                      |                                | איתור         |
| פריט איתור 🔾        |                                |                         | 0.000            | ערך מלאי-מחסן ערובה        |                      |                                | ברקוד         |
| רוקף 🔾 פוג תוקף     |                                | 1/1/1990                | 0.000            |                            | סריקה 🔒              |                                | 9129          |
| 🔾 חישוב ימים להשכרה |                                | 1750                    | 0.000            | ותחורו ייצוו               |                      |                                | קורא חוווה    |
| פריט מטריצה 🔾       | _                              |                         | 0.000            | נוורד בוא נווענוס          |                      |                                | (12)(2) ( 2)( |
|                     |                                |                         | 0.000            | כמות באריזה                |                      |                                | קוד הנחה      |
|                     |                                |                         |                  | חשבון הוצאות               |                      | 0.00000                        | % הנחת מבצע   |
|                     |                                |                         | 40003            | חשבון הכנסות (חייב במע"מ)  |                      |                                | קוד תמחיר     |
| פרימ שקיל           |                                |                         |                  | חשבון הכנסות (פטור ממע״מ)  |                      |                                |               |
| סמטום הפרימ:        |                                |                         |                  |                            |                      |                                | דפדוף לפי:    |
| דריט פעיל 🏵         |                                |                         |                  |                            |                      | עבוצת פרימים - 🔾 אבוצת החרימים |               |
| פריט לא פעיל        | חישוב יתרה מחדש                |                         | 128.000          | יתרה במלאי                 |                      |                                |               |
| שינוי               |                                |                         |                  |                            |                      |                                |               |

לכרטיסי פריט נוספו האפשרויות הבאות:

# מחיר קניה אחרון לפני הנחות

בשדה זה מופיע מחיר הקניה ברוטו כפי שנרשם במסמך. מחיר זה נוסף למחיר הקניה שמציג את המחיר נטו לאחר הנחות. שימו לב שב**הגדרות חברה** יש לבחור את המחיר שישלף אוטומטית למסמכי הרכש. ברירת המחדל היא **מחיר נטו כולל הנחה**, כפי שהיה עד כה.

# סריקה

לסעיף **קובץ** נוספה האפשרות **סריקה** לצורך סריקת מסמכים. התוכנה רושמת בשדה זה את המסלול לקובץ שנסרק.

# שינוי

סעיף זה רלוונטי עבור עסקים שבחרו ב**הגדרות חברה > הגדרות כלליות חשבונות/פריטים >** עדכון פרטי פריט קיים באמצעות הקליק הימני בעכבר. מעתה יש לבחור בכפתור שינוי על מנת לשנות את השדות: סוג פריט, פטור ממעמ, פריט שקיל וסטטוס פריט.

# תפריט דוחות

לתפריט דוחות נוסף הסעיף: **קבצים במבנה אחיד BKMV.** סעיף זה מופיע גם בתפריט כללי > תוכניות עזר.

שם התפריט דוחות מלאי תוקן לשם דוחות שיווק ומלאי.

|   | קבצים במבנה אחיד - BKMV           |
|---|-----------------------------------|
| < | דוחות הנה"ח                       |
| < | דוחות שיווק ומלאי                 |
| < | דוחות קופה                        |
| < | דוחות לחן בסיס מזומן              |
|   | כריית נתונים - WizWhy             |
|   | הכנה לביקורת באמצעות כריית נתונים |
|   | מחולל דוחות                       |
|   | אשף דוחות                         |
|   | דוחות על קבוצת חברות              |
|   | דוח מע"מ לקובץ - PCN874           |

# הדפסת לוגו

לכל הדוחות נוספה אפשרות של הדפסת לוגו. התוכנה שולפת את הגדרת הלוגו של החברה הנוכחית אם הוגדר כזה במחולל המסמכים.

# דוח מאזן שנתי לפי חודשים

נוספה אפשרות להגביל את שנת המס גם לפי חתך תאריכי ערך.

# דוח מעמ לקובץ PCN874

# שידור הקובץ באתר רשות המיסים

לחלון נתוני ההפקה, המוצג בדוח מע"מ PCN874, נוספה האפשרות **שידור הקובץ באתר רשות המיסים**. סעיף זה מוצג כאשר בוחרים **יצירת קובץ לשידור.** התוכנה מפעילה קישור המציג את חלון שידור הקובץ באתר רשות המיסים. הפעלת סעיף זה מחייבת גישה לאינטרנט מהתחנה הנוכחית.

| נתוני ההפקה                         |  |
|-------------------------------------|--|
| איסוף הנתונים הסתיים                |  |
| סיכומי הדוח לפנקס תשלומים           |  |
| תנועות בדוח                         |  |
| תנועות בין חברות באיחוד עוסקים      |  |
| רשימת החשבונות לפי סיווג            |  |
| תנועות שגויות שלא נכנסו לדוח        |  |
| פירוט תנועות קופה קטנה              |  |
| חזרה (ללא הפקת קובץ)                |  |
|                                     |  |
| יצירת קובץ לשידור                   |  |
| : PCN874.T×T מיקום קובץ             |  |
| c:\hash7\rep\pcn874.txt             |  |
| בדיקת הדוח בסימולטור של רשות המיסים |  |
| שידור הקובץ באתר רשות המיסים        |  |
| 21 מזהה הפקה :                      |  |
| סיום                                |  |

# דוחות מע"מ מפורטים

לתפריט דוחות הנה"ח נוסף תת סעיף חדש בשם: דוחות מע"מ מפורטים.

| ריכוז דיווחי מע"מ           | דוחות מע"מ מפורטים     |
|-----------------------------|------------------------|
| 874 איתור תנועה בדיווח מע"מ | < דוחות מס הכנסה ומע"מ |
| כרטסת לבדיקת דיווח מע"מ 874 |                        |

# בסעיף זה מוצגים 3 דוחות חדשים:

| ריכוז דיווחי מעמ            | דוח המציג לכל דוח מעמ מקוון (874) שורה,הכוללת את<br>הטורים הבאים:<br>מזהה דוח מעמ, חודש ושנת דיווח, סך עסקאות חייבות,<br>עסקאות פטורות, מעמ עסקאות, מעמ תשומות ומעמ<br>תשומות לנכסים.                                                                                                    |
|-----------------------------|----------------------------------------------------------------------------------------------------|
|                             | למידע מפורט נא הקליקו על הקישור הבא:<br><u>https://downloads.h-</u><br>erp.co.il/files/reports/874RepCon.pdf                                                                                                    |
| איתור תנועה בדיווח מע"מ 874 | דוח המציג עבור חתך התנועות בדוח את הנתונים הבאים<br>של התנועות שדווחו: חודש דיווח, שנת דיווח ומספר דוח<br>מעמ.<br>למידע מפורט נא הקליקו על הקישור הבא:<br><u>https://downloads.h-</u><br><u>erp.co.il/files/reports/874RepTrn.pdf</u>                                                    |
| כרטסת לבדיקת דיווח מע"מ 874 | כרטסת המציגה את כל כרטיסי החשבון, שהחשבון הראשי<br>שלהם הוא: מעמ עסקאות, מעמ תשומות, מעמ תשומות<br>לנכסים.<br>הכרטסת כוללת אפשרות להבחין בין תנועות שדווחו<br>בהפקת דוח מעמ מקוון Pcn874, לבין תנועות שטרם דווחו.<br>למידע מפורט נא הקליקו על הקישור הבא:<br><u>https://downloads.h-</u> |

erp.co.il/files/reports/874RepLed.pdf

# מחולל דוחות/אשף דוחות

# הדפסת לוגו

נוספה האפשרות להדפסת לוגו, בדוחות החשובים: מאזן בוחן, דוח יתרות מלאי וכדומה. האפשרות מופיעה במסך הראשון במחולל בו קובעים את תכונות הדוח, ראו צילום מסך רצ"ב. או במסך השמירה של אשף הדוחות.

| (IDMIT) | 000 - nan | er - manj | מחוכל דוחות |      |                    |             |            |                                         |                      |                |               | U     |
|---------|-----------|-----------|-------------|------|--------------------|-------------|------------|-----------------------------------------|----------------------|----------------|---------------|-------|
|         |           |           |             |      |                    |             |            |                                         |                      | ה הגדרות       | עזרו          | זצוגה |
| 1       |           |           | ۵.          | . 🖸  | æ                  | 8           |            |                                         |                      |                |               |       |
| īn      | פתיחה     | שמירה     | הוספת טור   | הצגה | הדפסה              | אודות       | 738        |                                         |                      |                |               | _     |
|         |           |           |             |      |                    | התנועות     | C f fi     | תנועות שעברו עדכון סכוווים              | טיפוט<br>כרטסת חשבון | 1              | <b>את בנק</b> | כרטג  |
|         |           |           |             |      | #2 <sup>1</sup> 21 |             |            |                                         |                      |                | חתך           |       |
|         |           |           |             |      | 1.75               | ושנונונפו   | 11.01      | וושבונות לא פעילים                      |                      | າກາພ           | מ תח          |       |
|         |           |           |             | 05   | תם שונה מאפ        | יסים שיתרו  | כרטי       | אילו כרטיסים לכלול בדוח                 |                      |                | ווידן         | 2     |
|         |           |           |             |      |                    | 87          | 7          | הדפסת כרטיסים עם יתרת פתיחה ובלי תנועות | מספר שלם             | וד מירן        | 2 🔳           | H     |
|         |           |           |             |      | т                  | ג תיאור חתן | 877        | הדפסת תיאור חתך                         | 0020                 | ופתח חשברן     |               |       |
|         |           |           |             |      |                    | 87          | 7 🗆        | גלישת תוכן טור                          | תאריך/שעה            | נאריד ערך      | 1 🔳           |       |
|         |           |           |             |      |                    | 87          | 20         | הדפסת כרטיסים על דף נפרד                | 0500                 | פתח חשברו      | 0 0           | 4     |
|         |           |           |             |      |                    |             | 20         | הדפתת כותרת דל"ת רראמו כל מתוד          | 0000                 | זם חטברן       | . <u>.</u>    | _     |
|         |           |           |             |      |                    |             |            |                                         | תאריד/שעה            | יאריך ערך      | л 🔳           | -     |
|         |           |           |             |      |                    | 17          |            | דוחות בקליק                             | מספר שלם             | סווכתא 1       | × 🔳           | -     |
|         |           |           |             |      |                    | 13          | ) 🗹        | פירוט תנועות                            | 0020                 | רטים           | ) 🔳           | -     |
|         |           |           |             |      |                    |             |            | תיאור הדריח                             | 1970                 | וכום שקל       | 1 🔳           | -     |
|         |           |           |             |      |                    | 7           | רגיל       | מרווח בין שורות                         | ל מספר               | תרה מצטברת שק/ |               | _     |
|         |           |           |             |      |                    | 87          | 7 🗆        | ציור רשת                                |                      |                |               |       |
|         |           |           |             |      |                    |             | -          | טקסט חופשי בסוף חדף                     |                      |                |               |       |
|         |           |           |             |      | r                  | מרות אלפים  | לעטו       | פיצול קודי מיון בחיכותים                |                      |                |               |       |
|         |           |           |             |      |                    |             | 20         | BUILD BUILD BUILD                       |                      |                |               |       |
|         |           |           |             |      |                    |             | <          | 11111 111 111 111 111 111 111 111 111   |                      |                |               |       |
|         |           |           |             |      |                    | השורות      | כל ה       | מספר שורות להצגה לקבוצה                 |                      |                |               |       |
|         |           |           |             |      |                    | התנועות     | כל ח       | תנועות שהופקו בדוח מע"מ                 |                      |                |               |       |
|         |           |           |             |      |                    | 13          | ) <b>V</b> | הצגת כותרת בהגבלת מספר שורות לקבוצה     |                      |                |               |       |
|         |           |           |             |      |                    | 10          | ) 🗹        | מספר תנועות בדרית                       |                      |                |               |       |
|         |           |           |             |      |                    | התנועות     | כל ח       | תנועות מסוג                             |                      |                |               |       |
|         |           |           |             |      | <u></u>            | 13          | 2 <b>P</b> | חרפסת לוגו                              |                      |                |               |       |
|         |           |           |             |      | L                  |             |            |                                         |                      |                |               |       |
|         |           |           |             |      |                    |             |            |                                         |                      |                |               | 1     |

# <u>מחוללי דוחות חדשים</u>

דו"ח התאמות בנקים – מופיע בתפריט הנה"ח > ניתוח כרטיסים במחולל.

זיכוי תשלומי אשראי – מופיע בתפריט קופה > איתור קבלות בשקלים. מחולל זה מאפשר להציג רשימת זיכויים של מסמך מסוים.

### שינויים ועדכונים בכרטיסי חשבון / בכרטיסי פריט

2 מחוללים חדשים המופיעים תחת **תפריט כללי במחולל דוחות**. באמצעות מחוללים אלה ניתן לראות איזה משתמש ערך שינויים בכרטיסי החשבון והפריט.

# רשימת דוחות במחולל – מופיע בתפריט מחולל כללי – רשימת דוחות במחולל

דוח זה כולל את השדות הבאים: מזהה דוח, שם הדוח, האם דוח בקליק האם ניתן לתזמון, ועוד. באמצעות מחולל זה ניתן לתזמן בקלות דוחות במשימות מתוזמנות.

# <u>שיפורים במחוללים קיימים</u>

למחולל **הפקדת אשראי** נוספו 2 טורים: סוג מסמך ו- סוג מסמך הפקדה.

### חיובים קבועים – חוזים

ניהול חוזים מופיע מעתה בתפריט חשבשבת כ**חיובים קבועים – חוזים.** ביצועי המערכת בעת יצירת המסמכים שופרו משמעותית.

מערכת ניהול חוזים כוללת במהדורה זו את 2 הסעיפים הבאים:

- הגדרות
- הפקת חוזה

# הגדרות

בסעיף חדש זה קובעים את הגדרות ברירת מחדל <u>לכל סוג מסמך</u> המופק במערכת חיובים קבועים. כל הסעיפים הרלוונטיים אוחדו למסך אחד לנוחות המשתמש. ניתן כמובן לשנות את ברירות המחדל לחוזה ספציפי שמגדירים.

| חוזים - הגדרות כלליות 🖌                                                 |                                                                     | $\times$ |
|-------------------------------------------------------------------------|---------------------------------------------------------------------|----------|
|                                                                         | קביעת ברירות מחדל למסמך אשבונית מס קבלה מסב                         | Þ        |
| סיית חייב במעימ: חַק<br>סיית פטור ממעימ:: הַקַפַּ<br>ם סגירת מסמכי בסים | שיטת טיגו?: 25% הגדרה ~<br>הדפטה<br>פורמט הדפסה: מסמך הכולל מסגרת ~ |          |
| מסוף הוראות קבע:<br>גביה בהוראת קבע - פרסי הבנק:<br>מפתח:<br>בנק:       | מסי ננחקים: <u>ו</u><br>הערות להדפסה:                               |          |
| שניך:<br>חשברן:<br>נתונים למסב:                                         | מועדי תשלום מחזיקת מיומות בסיום ההפקה<br>חיוב פעם בשנה פעה פי שאקה  |          |
| מוסדענושא:<br>מוסד שראה:<br>שם מוסד נושא:                               | ס חינ בעט בחודש סעמירה<br>ס חינב נעם ברבענן סמחיקה<br>ס אוד         |          |

### הפקת חוזה

בחלון זה מגדירים ומפיקים חוזים ספציפיים לקבוצת חשבונות ופריטים, הן חוזה בודד והן חוזה קבוצתי.

לרשימת המסמכים שניתן להפיק בחיובים קבועים נוסף המסמך הזמנה.

**כפתור שמירה** – אין צורך בשמירה בעת פתיחת חוזה חדש, ההגדרות נשמרות עם פתיחת החוזה, אלא אם בוחרים בכפתור **ביטול**.

במסמכים הכוללים חוזה עם תשלום באשראי (חשבונית מס קבלה אשראי וקבלת אשראי) ניתן להגדיר לכל חוזה **מסוף אשראי שונה.** 

# פורמט הדפסה

כפי שפרטנו בסעיף חשבונות, ניתן להגדיר לכל לקוח פורמט הדפסה לקבלת חוזים. ניתן להגדיר לכל חוזה פורמט הדפסה יחודי. בעת הפקת טיוטה התוכנה מדפיסה את המסמך בפורמט הדפסה שהוגדר בחוזה.

### טיוטות שגויות באשראי

כאשר מפיקים חוזה עם תשלום באשראי והתקבלו לחלק מהחוזים הודעות שגיאה שנשמרו כטיוטות, לא ניתן יהיה להמשיך ולהפיק חוזה חדש מאותו סוג עד לסיום הטיפול בטיוטות השגויות. ניתן כמובן במידת הצורך למחוק טיוטות אלו ולהפיקן מאוחר יותר שוב.

# קבוצת חוזים

. מעבר בין חוזה ספציפי לקבוצת חוזים מבצעים ע"י סימון הסעיף **קבוצת חוזים**. סעיף זה מוצג בלשוניות: רשימת חוזים, הגדרת חוזה וספריית הפקות קבוצתיות

| חשבונית מס | - רשימת חוזים למסמך | קבוצת חוזים |
|------------|---------------------|-------------|
| חיפוש 🔾    | כל החוזים 🔿         | п 📑         |

תפריט הגדרות

הגדרות מלאי

הגדרות כלליות

### שליפת מחיר קניה אחרון במסמכי רכש

בסעיף זה קובעים איזה מחיר קניה יישלף כברירת מחדל למסמכי הרכש: מחיר נטו כולל הנחה: מחיר אחרי כל ההנחות (הנחת שורה והנחה כללית), מחיר ברוטו: המחיר שנרשם במסמך האחרון.

|   | <ul><li>עיגול לעשרות אגורות</li></ul> | שיטת העיגול במסמכים:   |
|---|---------------------------------------|------------------------|
| 1 | שליפת מחיר קניה אחרון במסמכי רכש      | שליפת הנחות במסמכים מ: |
| Т | מחיר נטו כולל הנחה 💿                  | וס מסמכי בסיס ⊙        |
| L | מחזיר ברוטו O                         | רשומת לקוח 🔾           |
|   |                                       |                        |

### הגדרות כלליות – המשך

## סגירת מסך בסיום עדכון קבוצת מחירים לא פעילים /פעילים

בסעיף זה קובעים את ברירת המחדל עבור הסעיפים: **עדכון קבוצת מחירים ללא פעילים / עדכון** קבוצת מחירים לפעילים, שבתפריט פעולות נוספות > מחירים מיוחדים.

כאשר סעיף זה לא מסומן התוכנה לא תסגור את החלון, בסיום העדכון קבוצת מחירים פעילים/לא פעילים. יעיל כאשר יש צורך לבצע מספר עדכונים באופן רציף.

| סגירת מסך בסיום עדכון קבוצת מחירים לא פעילים/פעילים 🗆 |
|-------------------------------------------------------|
| תעודה דיגיטלית לחתימת חשבוניות:                       |
| \$                                                    |
| תעודה מאושרת 🗆                                        |
| התקנת תעודה H-ERP                                     |

#### הדפסת מסמכים

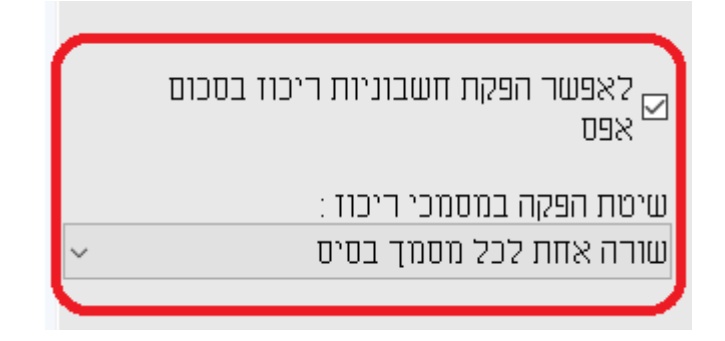

# ניתן לסמן הפקת חשבוניות ריכוז בסכום אפס

מסמנים סעיף זה אם מעוניינים להפיק חשבונית ריכוז בסכום אפס. לדוגמה: הופקו רק תעודות משלוח ללא מחירים ומעוניינים לסגור אותן. אם סעיף זה לא סומן ובעת הפקת חשבונית ריכוז נוצרת חשבונית בסכום אפס, יוצג חלון מסמכים שלא יופקו ותצויין הסיבה: **חשבונית בסכום אפס**.

| אלא יופקו 🖁 | מסמכים              |              | ×                                     |
|-------------|---------------------|--------------|---------------------------------------|
|             |                     | פקה ?        | נמצאו מסמכים שלא יופקו,האם להמשיך בהנ |
|             | סיבה                | שם חשבון     | מס' מפתח חשבון                        |
|             | 🗍 חשבונית בסכום אפס | רבקה נוימן 💲 | 30004 🗘 1 🖉                           |
|             |                     |              |                                       |
|             | בימוק               | אישור        |                                       |

להפקת מסמך בסכום אפס יש לבחור בכפתור אישור.

### שיטת הפקה במסמכי ריכוז

בסעיף זה קובעים את ברירת המחדל לשיטת ההפקה בה יופקו חשבוניות ריכוז: האפשרויות: שורה אחת לכל מסמך בסיס, שורה אחת לכל פריט באותו מחיר, כל השורות של כל מסמכי הבסיס או מסמך נפרד לכל מסמך בסיס.

לפני ההפקה ניתן, כמובן, לשנות בחירה זו.

# הדפסת מסמכים – המשך

| למוטב בלבד" בשקים                                                                                  | הדפסת 🗹  |
|----------------------------------------------------------------------------------------------------|----------|
| שדה טלפון בשקים אדרי טלפון בשקים שבשקים שלהם יש להדפיס טלפון אייייא אייייייייייייייייייייייייייייי | 🗹 הדפסת  |
| מספר ע.מ. בספח השק מחיצת יעד לשמירת קבצי מס"ב                                                      | 🗆 הדפסת  |
| נמל התאמות בביטול שק CAHash7                                                                       | האם לו 🗆 |
|                                                                                                    |          |

### הדפסת מספר ע.מ בספח השק

מסמנים סעיף זה אם מעוניינים להדפיס על גבי שקים המופקים בתוכנה את מספר העוסק מורשה של מקבל התשלום.

### האם לבטל התאמות בביטול שק

מסמנים סעיף זה אם מעוניינים, בעקבות ביטול שק שהופק בחשבשבת, לבטל את ההתאמה בין חשבונית הספק לתשלום שבוטל.

### מחיצת יעד לשמירת קבצי מס"ב

מסמנים סעיף זה אם מעוניינים לקבוע מחיצת יעד שבה ישמר קובץ השידור למס"ב.

#### הגדרות קופה

#### הגדרות קופה - המשך

# רישום תאריך נוסף מפרטי השק בפקודת היומן

לקבלת שקים נוספה אפשרות לרשום תאריך נוסף לכל שורת שק. מסמנים סעיף זה אם מעוניינים להציג תאריך זה בשדה תאריך 3 בפקודת היומן.

### הגדרות קופה – אשראי

מסך הגדרות קופה, עבור משתמשי מערכת תקבולים באשראי, עבר שינוי. עסקים שכבר עובדים עם המערכת לא צריכים לבצע שינוי בהגדרת קופות אשראי או חברות סליקה.

| הגדרות קופה ዘ      |                                                                           |                                            |                                                                                 | ×                                                                                                    |
|--------------------|---------------------------------------------------------------------------|--------------------------------------------|---------------------------------------------------------------------------------|----------------------------------------------------------------------------------------------------|
|                    |                                                                           |                                            |                                                                                 |                                                                                                    |
| הגדרות קופה - כללי | פורמט הפקדות 🛛 פורמט הדפסה קבלות 🖉 הגדרות קופה - אשראי                    |                                            |                                                                                 |                                                                                                    |
|                    | אחברה משדרת ננסקאות אשראי:<br>באמצעות תוכנת שבא-Emv שינוי סוג תוכנת אשראי |                                            | תנועות יומן ככל עסקה בנפרד<br>ויס האשראי באסמכתא2<br>נות יומן לפי מספר התשלומים | רישום פקודות יומן של נוסקאות אשראי:<br>שידור אשרא'תפקדת אשראי - רישום<br>שידער 20 ספרות אחרונות של כרס<br>ם קבלת אשראי בתשלומים - רישום תנוט |
|                    | בחירת שיטות תשלום<br>עדכון מועדי דיבוי                                    | חשבון קופת מט"ח<br>15503<br>15504<br>15508 | חשבין קופת ש"ח<br>15003<br>15004<br>15008                                       | <b>כרמימי חשבון קופות אשראי</b><br>כרמימים שהונפקו על ידי<br>כאל<br>יעודאנרם<br>MAX                                                          |
|                    | ר) כע כהדפית פחסית ופרתי עשרעי רוותהעות תכפוניות                          |                                            | וועבון בנק 202יקה<br>11003<br>11004<br>11008                                    | <b>כרסימי חשבון חברת סליקה</b><br>נסקאות ענסלקות על ידי<br>ישראכרס<br>אער<br>אער<br>סרנזילה<br>סרנזילה<br>סרנזילה<br>סרנזילה                 |
|                    | א אוווע א א א א א א א א א א א א א א א א                                   |                                            | 10.00                                                                           | סכום היני לידי אשרא באראים<br>סכום מינימלי לחשלום באשראי<br>ם החברה עובדת עם כרטיסי מועדון<br>₪ ברירת מחזל – זיכוי עדם עסקת מקור             |

### כרטיסי חשבון קופות אשראי

בסעיף זה מגדירים את כרטיסי החשבון של קופות האשראי בשקלים ומט"ח של החברות המנפיקות כרטיסי אשראי: כאל, ישראכרט, MAX. יש להגדיר את החברות הרלוונטיות עבורכם.

### כרטיסי חשבון חברות סליקה

בסעיף זה רושמים את כרטיסי החשבון של הבנקים המוגדרים עבור עסקאות שנסלקות ע"י כאל, ישראכרט, MAX, קרדקום וטרנזילה. יש להגדיר את החברות הרלוונטיות עבורכם.

הסעיפים הבאים רלוונטיים לקבלת תשלום באשראי עבור שבא, קרדיט גארד ועסקאות ידניות:

### ברירת מחדל – זיכוי ע"ס עסקת מקור

מסמנים סעיף זה אם מעוניינים שזיכוי לעסקה שנרשמה באשראי תתבצע על סמך עסקת המקור כולל פרטי האשראי שנרשמו בה. בנוסף, ניתן להגדיר ברמת המשתמש האם פרטי האשראי ישלפו מהקבלה המקורית או שהמשתמש יוכל לבחור פרטי אשראי שונים.

### בחירת שיטות תשלום/עדכון מועדי זיכוי

סעיפים אלו הופרדו ל- 2 כפתורים: בחירת שיטות תשלומים ועדכון מועדי זיכוי.

#### משתמשים

### הרשאות כלליות – המשך

לסעיף ביצוע עסקאות זיכוי נוספו 2 תתי סעיפים שיש לבחור אחד מהם:

## לזכות כרטיס האשראי של עסקת החובה או כל כרטיס אחר

במקרה זה המשתמש יוכל לבחור באיזה כרטיס אשראי יתבצע הזיכוי. על פי כרטיס האשראי בו התבצע התשלום המקורי או אחר.

# לזכות כרטיס האשראי של עסקת החובה בלבד (למעט עסקאות מקורא הכרטיסים)

במקרה זה הזיכוי יתבצע על פי כרטיס האשראי בו התבצע התשלום המקורי, למעט עסקה שמתבצעת ע"י קורא כרטיסים.

### הגדרות מסמכים ל H-Protect

סעיף זה מיועד ללקוחות שעושים שימוש במערכת H-protect של חשבשבת, מערכת לבדיקה פיננסית של הלקוחות שלכם בשיתוף חברת BDI.

בסעיף זה קובעים עבור אילו מסמכי שיווק ורכש תתבצע בדיקה של מצב הלקוח לפני ההפקה.

ניתן לבחור האם תתבצע בדיקה בלבד (תוצאת הבדיקה תוצג באמצעות "רמזור"), או שבנוסף ל-"רמזור" ייפתח חלון התראה לפני הפקה.

| 🖁 H-Protect הגדרות |                 |       |                         |    | ×        |
|--------------------|-----------------|-------|-------------------------|----|----------|
|                    |                 |       | עדכון בכל רשימת המסמכים |    |          |
|                    | התראה לפני הפקה | בדיקה | סוג מסמך                | מס | <b>∧</b> |
|                    |                 |       | הזמנה                   | 1  | Ø        |
|                    |                 |       | הזמנה למחסן             | 2  |          |
|                    |                 |       | הזמנת יבוא              | 3  |          |
|                    |                 |       | הזמנת יצוא              | 4  |          |
|                    |                 |       | הזמנת יצוא - סוכן       | 5  |          |
|                    |                 |       | הזמנת יצוא - תהליך      | 6  |          |
|                    |                 |       | הזמנת סוכן              | 7  |          |
|                    |                 |       | הזמנת רכש               | 8  |          |
|                    |                 |       | הזמנת תהליך             | 9  |          |
|                    |                 |       | החזרה                   | 10 |          |
|                    |                 |       | החזרה סוכן              | 11 |          |
|                    |                 |       | החזרה רכש               | 12 |          |
|                    |                 |       | החזרת יצוא              | 13 |          |
|                    |                 |       | החזרת יצוא סוכן         | 14 |          |
|                    |                 |       | העברה בין מחסנים        | 15 |          |
|                    |                 |       | העברה בין מחסנים סוכן   | 16 |          |
|                    |                 |       | הצעת מחיר               | 17 |          |
|                    |                 |       | הצעת מחיר יבוא          | 18 |          |
|                    |                 |       | הצעת מחיר יצוא          | 19 |          |
|                    |                 |       | הצעת מחיר רכש           | 20 |          |

ניתן לבחור עבור כל מסמך מכירה / רכש האם תתבצע בדיקה בלבד או גם בדיקה וגם התראה לפני הפקה.

# **בדיקה** – התוכנה תציג רמזור של מצב הלקוח לצד מספר האסמכתא

כאשר לא מסמנים בדיקה, הרמזור לא מופיע כלל.

|               | חשבונית מס |             | רשבונית מס | סוג מסמך          |
|---------------|------------|-------------|------------|-------------------|
|               |            |             | 30001      | מפתח חשבון        |
| 410036<br>473 | 410036     | אסמכתא      | כיחנס בע״מ | שם חשבון<br>כתובת |
|               | 473        |             | פינסקר 16  |                   |
|               |            | רמתגן 67125 |            |                   |

. **התראה לפני הפקה** – ניתן לסמן אפשרות זו רק אם הסעיף בדיקה סומן.

בעת הפקת המסמך כאשר הלקוח אינו עומד בבדיקה תופיע ההודעה הבאה: להפקת המסמך יש לבחור בכפתור כן.

| H HSD |                                             |     | $\times$ |  |  |
|-------|---------------------------------------------|-----|----------|--|--|
| 8     | הלקוח אינו עומד בבדיקה. האם להפיק את המסמך? |     |          |  |  |
|       | 7%                                          | נכן |          |  |  |

לסימון כל המסמכים בחלון ההגדרות או מחיקת הסימון מכל המסמכים, בוחרים בכפתור **עדכון בכל רשימת המסמכים** להצגת החלון הבא:

| 🖁 עדכון רשימת מסמכים |                             | × |
|----------------------|-----------------------------|---|
|                      | הפעולה המבוקשת:             | • |
|                      | סימון בדיקה בכל המסמכים O   |   |
|                      | ס מחיקת בדיקה בכל המסמכים ⊂ |   |
|                      | סימון התראה בכל המסמכים O   |   |
|                      | ס מחיקת התראה בכל המסמכים ○ |   |
| הפעלה                |                             |   |